## INSTALL AND USE AES DIRECT EDI VPN

How to Download the AESDirect EDI VPN Software Installer

Log In to AES*Direct*.

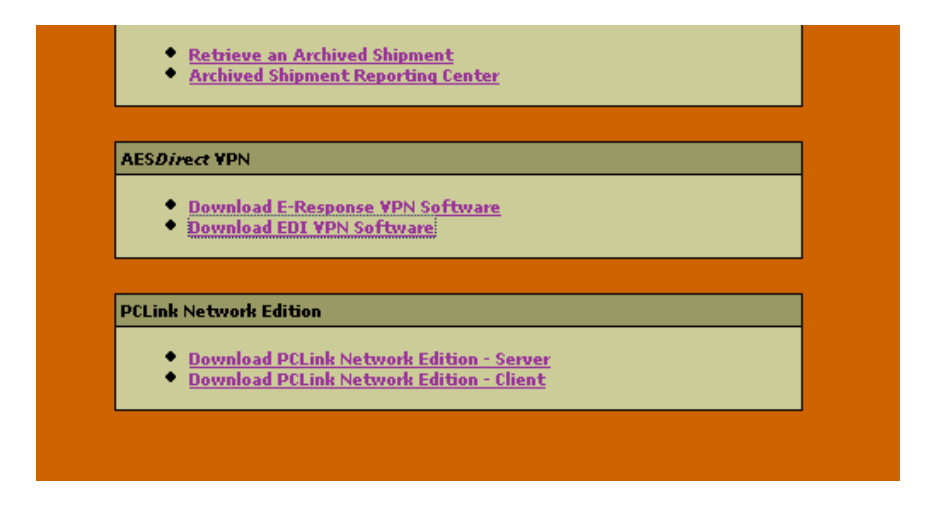

Click the 'Download EDI VPN Software' link under **AES***Direct* VPN from the AES*Direct* main page.

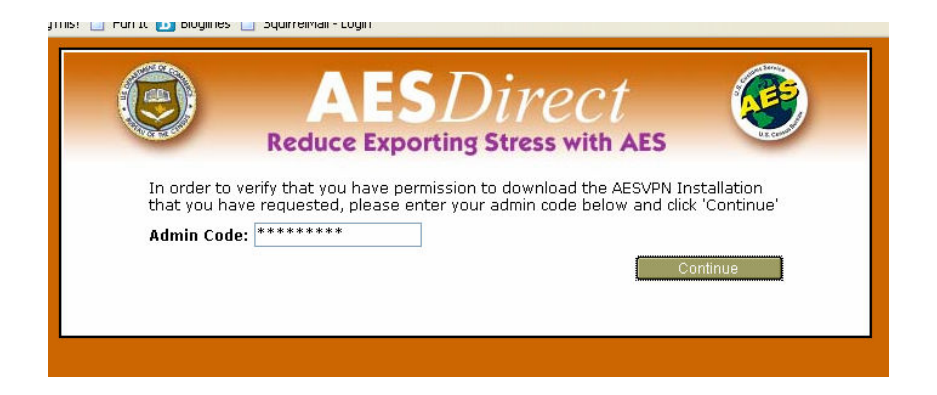

To verify that you have permission to install the EDI VPN software, enter the 'Admin Code' for your account. This code can be retrieved from your Account Administrator.

Click 'Continue'

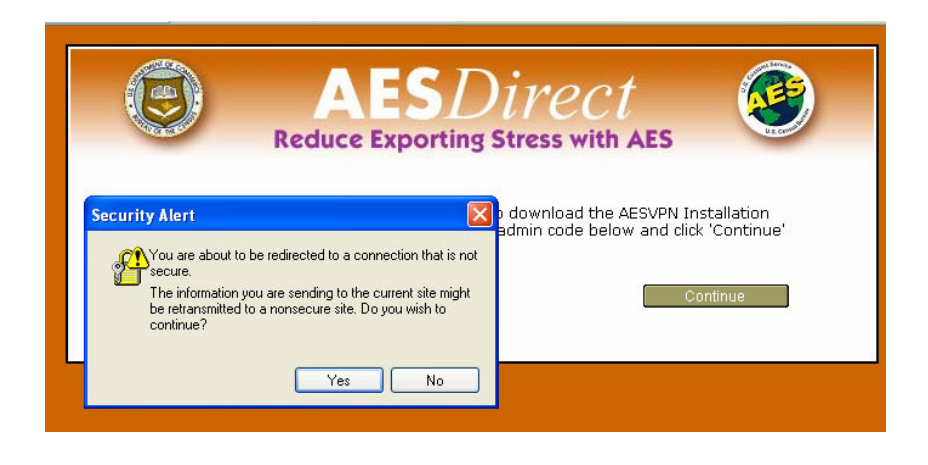

A **Security Alert** window will open. While AES*Direct* maintains a secure connection, the EDI VPN software is maintained outside of AESDirect. It is, however, safe.

Click 'Yes.'

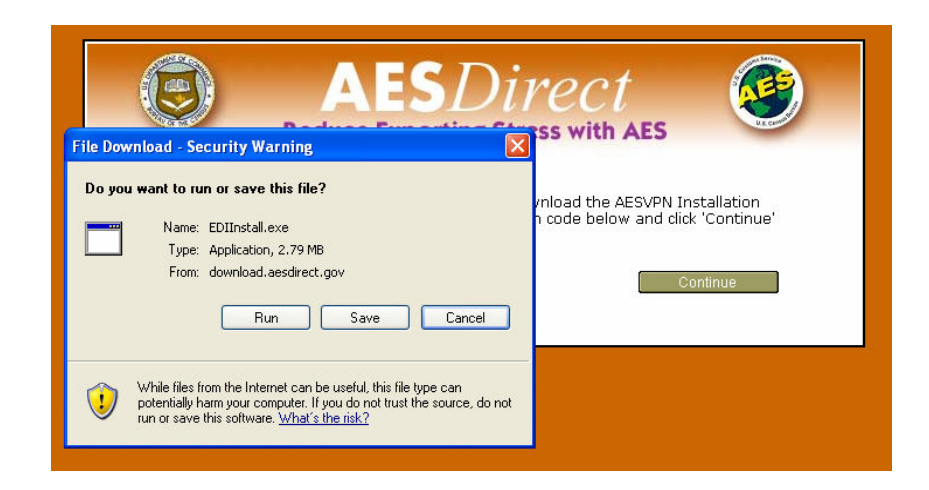

A **File Download: Security Warning** window will open. It should ask 'Do you want to run or save this file?' This file should be saved to your local machine in a directory or folder where it will be easy to locate.

Click 'Save.'

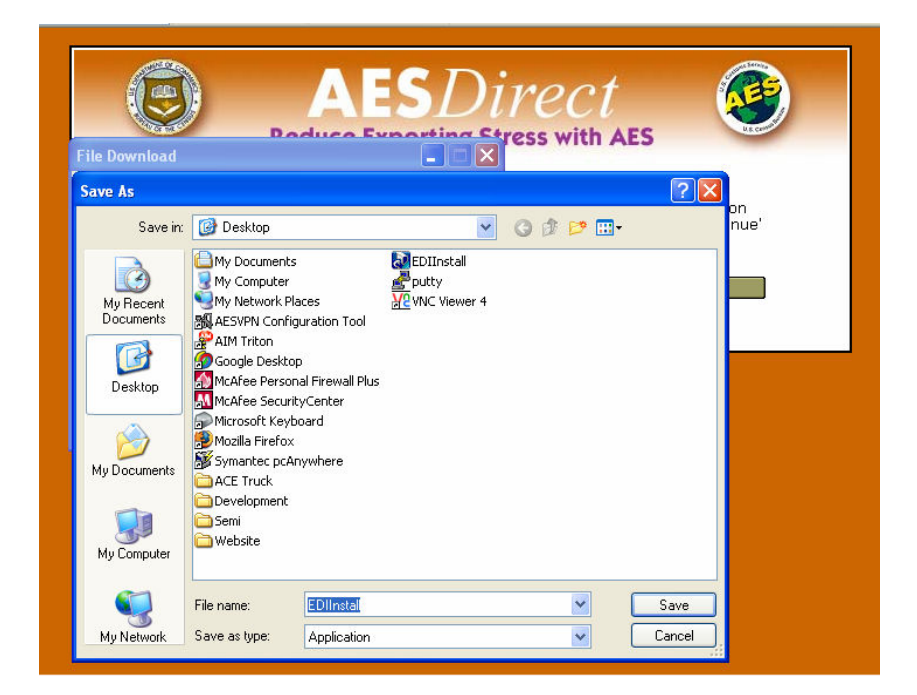

The **Save As** window will present you the opportunity to save the EDI VPN software, called **EDIInstall**, where you can easily locate it. It is recommended, however, that you save it to your Windows Desktop.

Click 'Save.'

How to Install the AESDirect EDI VPN Software

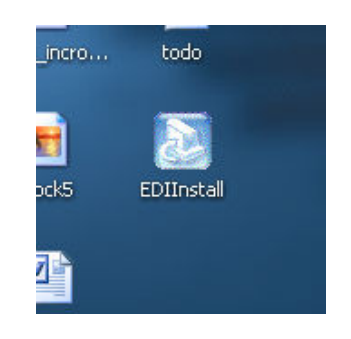

Once saved, find the file. In this example, **EDIInstall** has been saved to the Windows Desktop.

Double click 'EDIInstall' to begin installation.

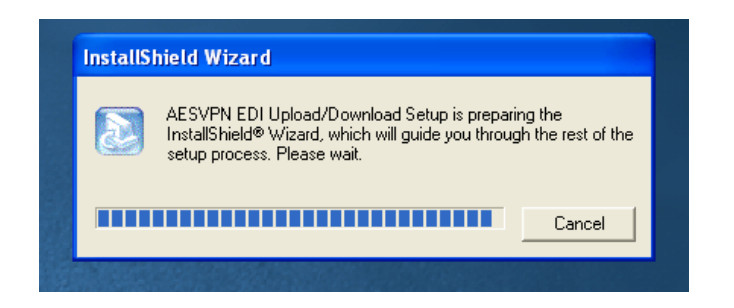

Preparation of the InstallShield Wizard should only take a few moments, depending on the speed of your machine.

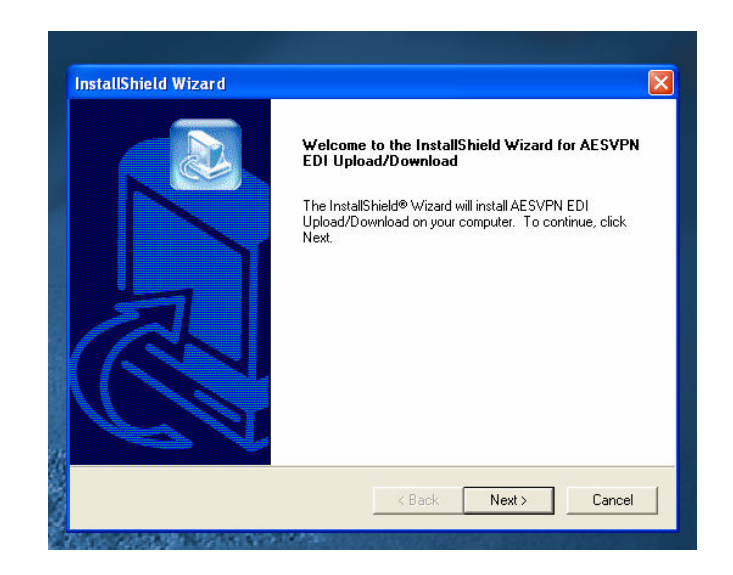

| Select folder where Setup will insta                         | all files.                                                     |
|--------------------------------------------------------------|----------------------------------------------------------------|
| Setup will install AESVPN EDI Up                             | load/Download in the following folder.                         |
| To install to this folder, click Next.                       | -<br>To install to a different folder, click Browse and select |
|                                                              |                                                                |
|                                                              |                                                                |
|                                                              |                                                                |
|                                                              |                                                                |
| Destination Folder                                           |                                                                |
| Destination Folder<br>C:\Program Files\AESVPN                | Browse                                                         |
| Destination Folder<br>C:\Program Files\AESVPN<br>stallShield | Browse                                                         |

You must choose a destination installation location for the EDI VPN software. The default is 'C:\Program Files\AESVPN'. It is recommended that you install the Application to this directory.

| Choose Destir                    | Choose Folder 🛛 🔀                      |        |
|----------------------------------|----------------------------------------|--------|
| Select folder                    | Please choose the installation folder. |        |
| Setup will ins                   | Path:                                  |        |
| To install to t<br>another folde | Directories:                           | select |
|                                  | Adobe                                  |        |
| Destination                      | <                                      |        |
| C:\Program                       |                                        | rowse  |
| nstallShield                     | OK Cancel                              |        |

However, if you wish to install it in another location, click 'Browse...' The **Choose Folder** window will open. You can navigate your Windows folders to a destination to install the application. Click 'OK'

Click 'Next' once you have chosen a destination.

| Edit Data                    |                                                                                                    |
|------------------------------|----------------------------------------------------------------------------------------------------|
| Enter reque                  | sted data.                                                                                             |
| Please ente<br>that those fi | ir the directory where files will be uploaded from, downloaded to, and the extension<br>les will have. |
| Upload                       | C:\Program Files\AESVPN\upload\                                                                        |
| Download                     | C:\Program Files\AESVPN\download\                                                                      |
| Extension                    | j.txd                                                                                                  |
| stallShield                  |                                                                                                    |

Enter the path for 'Upload' files to be stored

Enter the path for 'Download' files to be stored.

Enter an 'Extension' for those files.

#### TO THOSE NETWORKED SHARED DRIVES. IF YOU ARE USING A UNIVERSAL NAMING CONVENTION (UNC) PATH, THESE SERVICES WILL NEED TO BE RUN AS A USER THAT HAS FULL ACCESS

| Setup Type<br>Choose the setup type tha | t best suits your ne | eds.      |  |
|-----------------------------------------|----------------------|-----------|--|
| Please select which option              | is you would like to | activate: |  |
| 🔽 Logging                               |                      |           |  |
| 🔽 Backup                                |                      |           |  |
| 🗖 Ргоху                                 |                      |           |  |
|                                         |                      |           |  |
|                                         |                      |           |  |
|                                         |                      |           |  |
|                                         |                      |           |  |
|                                         |                      |           |  |

Setup Type gives you the opportunity to customize your installation. Check the box next to:

- 'Logging' if you wish keep a log of all activity
- 'Backup' if you wish to keep a backup of all data
- 'Proxy' if your computer network operates behind a Proxy Server

| Edit Data                            |             |      |
|--------------------------------------|-------------|------|
| Enter requested data.                |             |      |
| Please provide the following proxy i | nformation: |      |
|                                      |             |      |
| Username                             |             | <br> |
|                                      |             |      |
| Password                             |             |      |
|                                      |             |      |
|                                      |             |      |
| stallShield                          |             |      |

If you checked Proxy, Enter a 'Username' and 'Password' for the Proxy Server. If you don't know the Proxy information, consult your IT Department.

Click 'Next.'

| Edit Data<br>Enter request | ed data.                     |             |      |
|----------------------------|------------------------------|-------------|------|
| Please provid              | le the following directory i | nformation: | (See |
|                            |                              |             |      |
| Logs                       | C:\Program Files\AESVP       | N\logs\     |      |
| Backup                     | C:\Program Files\AESVP       | N\backup\   | <br> |
|                            |                              |             |      |
| at all chiefd              |                              |             |      |

If you checked 'Logs' or Backups':

Enter the path for 'Logs' files to be stored. A default is given.

Enter the path for 'Backup' files to be stored. A default is given

## IF YOU ARE USING A UNIVERSAL NAMING CONVENTION (UNC) PATH, THESE SERVICES WILL NEED TO BE RUN AS A USER THAT HAS FULL ACCESS TO THOSE NETWORKED SHARED DRIVES.

| Edit Data  |                                 |  |  |
|------------|---------------------------------|--|--|
| Enter requ | ested data.                     |  |  |
| Please pro | vide the following information: |  |  |
| Username   | jsmith                          |  |  |
|            |                                 |  |  |
| Password   | pass8word                       |  |  |
| AdminCode  | e admin%123                     |  |  |
|            |                                 |  |  |

Enter your AES *Direct* 'Username'

Enter your AES *Direct* 'Password'

Enter your organization's 'AdminCode'

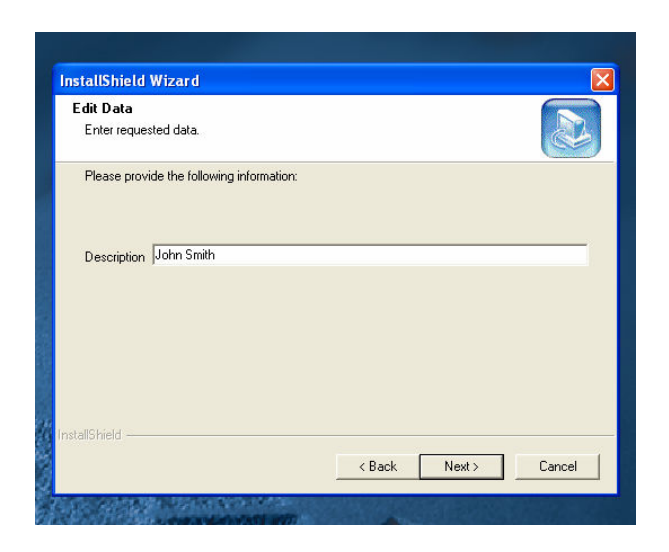

Enter a 'Description' for the software. The AES VPN software can be installed on many computers. Use a Description that strongly identifies this installation with the specific computer or users. For instance, if the Application is being installed on John Smith's computer, you may want to describe the installation as 'John Smith.' Use something that is meaningful to your organization.

Click 'Next.'

| Start Copying Files<br>Review settings before copying files.                                                                                               |                                                                                                    |
|----------------------------------------------------------------------------------------------------|----------------------------------------------------------------------------------------------------|
| Setup has enough information to start c<br>change any settings, click Back. If you<br>copying files.                                                       | copying the program files. If you want to review or<br>u are satisfied with the settings, click Next to begin |
| Current Settings:                                                                                                    |                                                                                                    |
| Download Directory: C:\Program Files\<br>Upload Extension: .txt<br>Logging: on<br>Backup: on<br>Encryption: off<br>Username: ismith<br>Password: pass8word | VAESVPNV.downloadV                                                                                            |
| Description: John Smith                                                                                                    |                                                                                                    |
| Cescription: John Smith                                                                                                    |                                                                                                    |

The **Start Copying Files** screen will give you the opportunity to review the Setup.

If you need to make changes, click 'Back' to the point you would like to change. All subsequent data will need to be reentered.

If the settings meet your requirements, click 'Next.'

| Setup Status           |                                     |                    |
|------------------------|-------------------------------------|--------------------|
| AESVPN EDI Upload/D    | ownload Setup is performing the req | uested operations. |
| Installing:            |                                     |                    |
| C:\Program Files\AESVF | PN\AESVPNConfigTool.exe             |                    |
|                        | 28%                                 |                    |
|                        |                                     |                    |
| stallShield            |                                     |                    |
|                        |                                     | Cancel             |

The AESVPN EDI software will be installed.

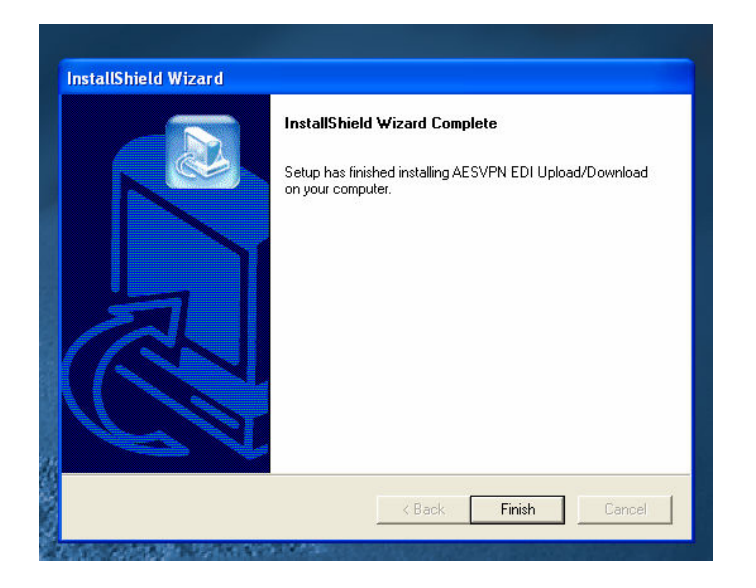

When the Installation has completed, click 'Finish.

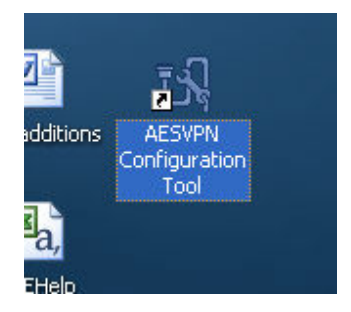

Icons for the AESVPN Configuration Tool will be included both in your Start menu and on your Desktop.

To view the AESVPN Configuration, Double Click the 'AESVPN Configuration Tool' Icon on your desktop.

| Description                | John Smith                   | Log Directory C:\Program Files\AESVPN\logs\ |
|----------------------------|------------------------------|---------------------------------------------|
| Polling Interval (secs)    | 300                          |                                             |
| Download Information       |                              | Configure Proxy Authentication              |
| Download Directory         | C:\Program Files\AESVPN\dow  |                                             |
| Upload Information         |                              | Backup Directory C:\Program Files\AESVPN\ba |
| Upload Extension (eg. txt) | .txt                         |                                             |
| Upload Directory           | C:\Program Files\AESVPN\uplo |                                             |

Here, you can make changes to your original settings, if necessary.

Click 'OK' to close and retain any changes.

Click 'Cancel' to close without retaining changes.

# How to Start the AES VPN Upload/Download Services

As a default, AES*Direct* VPN Upload/Download services do not start automatically. Check to see if they are running in Windows XP:

Control Panel  $\rightarrow$  Administrative Tools  $\rightarrow$  Services

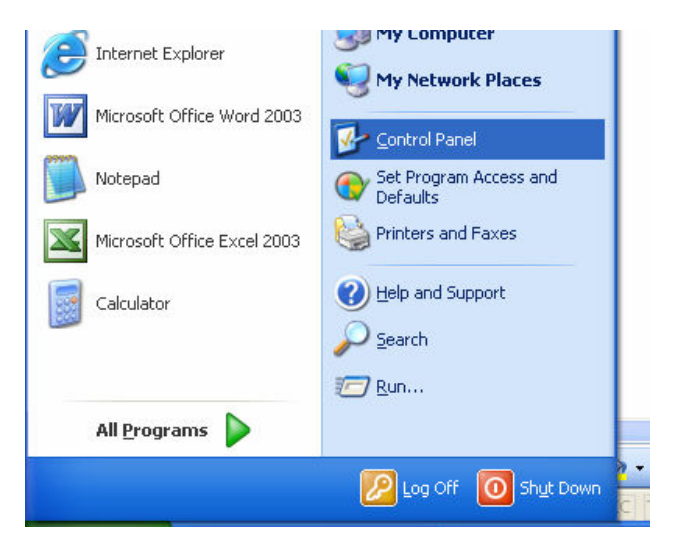

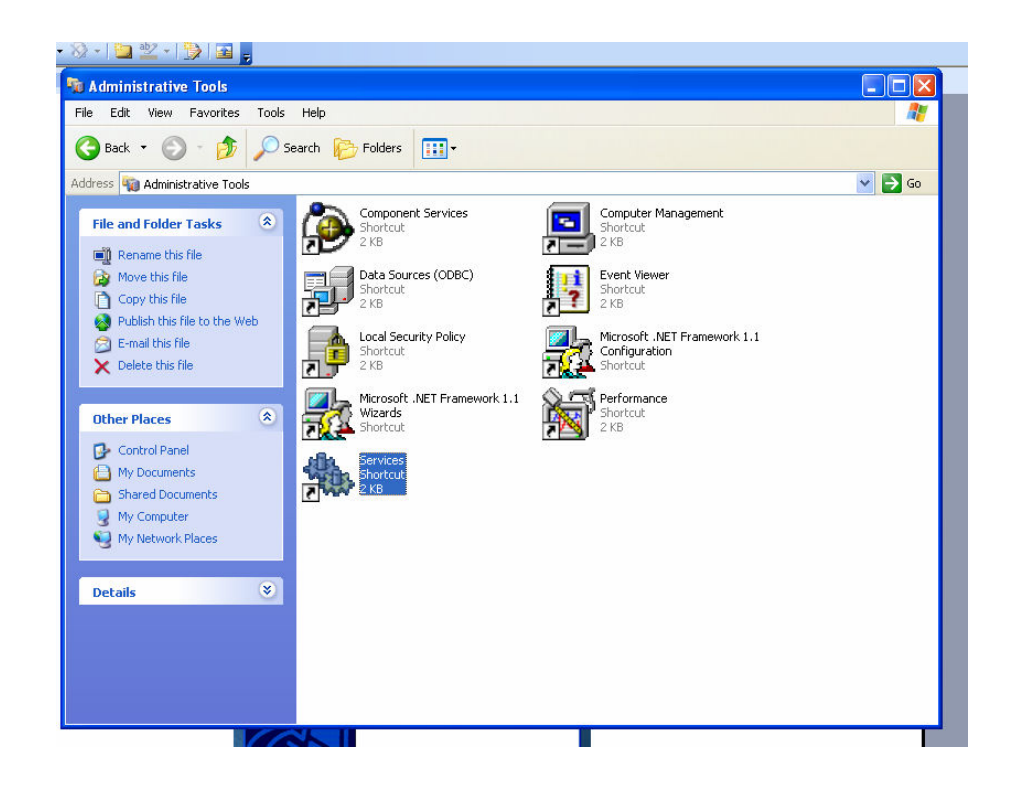

Double click 'Services'

| C 🍓 Services        |                        |                                                 |              |         |              |               |   |
|---------------------|------------------------|-------------------------------------------------|--------------|---------|--------------|---------------|---|
| 1a File Action View | Help                   |                                                 |              |         |              |               |   |
| ← → 💽 📽 [           | 🖸 😼 😰 🕨 🗉 🗉 🖦          |                                                 |              |         |              |               |   |
| 🎇 Services (Local)  | Services (Local)       |                                                 |              |         |              |               |   |
|                     | AESDirect VPN Download | Name A                                          | Description  | Status  | Startup Type | Log On As     | ^ |
|                     |                        | NET Runtime Optimization Service v2.0.50727_X86 | Microsoft    |         | Manual       | Local System  |   |
|                     | Start the service      | AESDirect VPN Download                          |              |         | Automatic    | Local System  |   |
|                     |                        | AESDirect VPN Upload                            |              |         | Automatic    | Local System  |   |
|                     |                        | 🖏 Alerter                                       | Notifies sel |         | Disabled     | Local Service |   |
|                     |                        | 🎇 Application Layer Gateway Service             | Provides s   | Started | Manual       | Local Service |   |
|                     |                        | 🏶 Application Management                        | Provides s   |         | Manual       | Local System  |   |
|                     |                        | ASP.NET State Service                           | Provides s   |         | Manual       | Network S     |   |
|                     |                        | 🍓 Automatic Updates                             | Enables th   | Started | Automatic    | Local System  |   |
|                     |                        | 🏶 Background Intelligent Transfer Service       | Transfers    |         | Manual       | Local System  |   |
|                     |                        | 🎇 ClipBook                                      | Enables Cli  |         | Disabled     | Local System  |   |
|                     |                        | 🎇 COM+ Event System                             | Supports S   | Started | Manual       | Local System  | - |
|                     |                        | 🤹 COM+ System Application                       | Manages t    |         | Manual       | Local System  |   |
|                     |                        | 🐝 Computer Browser                              | Maintains a  | Started | Automatic    | Local System  |   |
|                     |                        | 🏶 Cryptographic Services                        | Provides th  | Started | Automatic    | Local System  |   |
|                     |                        | 🐝 DCOM Server Process Launcher                  | Provides la  | Started | Automatic    | Local System  |   |
|                     |                        | CHCP Client                                     | Manages n    | Started | Automatic    | Local System  |   |
|                     |                        | 🖏 Distributed Link Tracking Client              | Maintains li | Started | Automatic    | Local System  |   |
|                     |                        | Sistributed Transaction Coordinator             | Coordinate   |         | Manual       | Network S     |   |
|                     |                        | Client Scient                                   | Resolves a   | Started | Automatic    | Network S     |   |

All **Local Services** should be listed. The AES*Direct* VPN Download/Upload services should be listed near the top. Under the column **Status** you should see nothing listed for either service. Both services need to be started.

| er (* |                        |                                    |                |               |
|-------|------------------------|------------------------------------|----------------|---------------|
| al)   | 🐞 Services (Local)     |                                    |                |               |
|       |                        |                                    |                |               |
|       | AESDirect VPN Download | Name A                             |                | Description   |
|       |                        | NET Runtime Optimization Service   | v2.0.50727_X86 | Microsoft     |
|       | Start the service      | AESDirect VPN Download             | Start          |               |
|       |                        | AESDirect VPN Upload               | Stop           |               |
|       |                        | 🍓 Alerter                          | Bauca          | Notifies sel. |
|       |                        | 🍓 Application Layer Gateway Servi  | Pause          | Provides s    |
|       |                        | 🍓 Application Management           | Resume         | Provides s    |
|       |                        | ASP.NET State Service              | Restart        | Provides s.   |
|       |                        | 🍓 Automatic Updates                | All Tasks 🔹 🕨  | Enables th.   |
|       |                        | Background Intelligent Transfer 🖓  | Defrech        | Transfers     |
|       |                        | ClipBook                           | Refresh        | Enables Cli.  |
|       |                        | COM+ Event System                  | Properties     | Supports S.   |
|       |                        | COM+ System Application            | Hale           | Manages t.    |
|       |                        | Computer Browser                   | пер            | Maintains a   |
|       |                        | Cryptographic Services             |                | Provides th   |
|       |                        | DCOM Server Process Launcher       |                | Provides la.  |
|       |                        | 🖏 DHCP Client                      |                | Manages n.    |
|       |                        | Signal Client Cink Tracking Client |                | Maintains li. |

To begin the AESDirect VPN Upload/Download services, either:

Left click the Service name.

Click 'Start the Service' in the left hand column.

or

Right click the Service name to open the menu.

Select and left click 'Start.'

| =        |                                                                        |                                         |         |
|----------|------------------------------------------------------------------------|-----------------------------------------|---------|
| <b>3</b> | Services (Local)                                                       |                                         |         |
|          | Service Control                                                        |                                         | Descr   |
|          | Windows is attempting to start the following service on Local Computer | ime Optimization Service v2.0.50727_X86 | Micros  |
|          | windows is altempting to start the following service on Edear computer | VPN Download                            |         |
|          | AESDirect VPN Download                                                 | VPN Upload                              |         |
|          |                                                                        |                                         | Notific |
|          |                                                                        | h Layer Gateway Service                 | Provic  |
|          |                                                                        | n Management                            | Provid  |
|          | Class                                                                  | State Service                           | Provid  |
|          | Close                                                                  | Updates                                 | Enable  |
|          |                                                                        | nd Intelligent Transfer Service         | Trans   |
|          | ClipBook                                                               |                                         | Enable  |
|          | COM+ E                                                                 | vent System                             | Suppo   |
|          | COM+ S                                                                 | ystem Application                       | Mana    |
|          | 68. c                                                                  | D                                       | 84-1-6  |

**Service Control** will start the service.

| √iew | Help                   |                                                 |              |         |              |
|------|------------------------|-------------------------------------------------|--------------|---------|--------------|
| r (  | 3 🗟 😫 🕨 🗉 🗉 🖦          |                                                 |              |         |              |
| al)  | 🐞 Services (Local)     |                                                 |              |         |              |
|      |                        |                                                 |              |         |              |
|      | AESDirect VPN Download | Name 🛆                                          | Description  | Status  | Startup Type |
|      |                        | NET Runtime Optimization Service v2.0.50727_X86 | Microsoft    |         | Manual       |
|      | Stop the service       | 🎭 AESDirect VPN Download                        |              | Started | Automatic    |
|      | Restart the service    | 🏶 AESDirect VPN Upload                          |              |         | Automatic    |
|      |                        | 🆏 Alerter                                       | Notifies sel |         | Disabled     |
|      |                        | 🆏 Application Layer Gateway Service             | Provides s   | Started | Manual       |
|      |                        | 🎇 Application Management                        | Provides s   |         | Manual       |
|      |                        | 🎇 ASP.NET State Service                         | Provides s   |         | Manual       |
|      |                        | 🎇 Automatic Updates                             | Enables th   | Started | Automatic    |
|      |                        | 🎇 Background Intelligent Transfer Service       | Transfers    |         | Manual       |
|      |                        | 🖏 ClipBook                                      | Enables Cli  |         | Disabled     |
|      |                        | COM+ Event System                               | Supports S   | Started | Manual       |
|      |                        | COM+ System Application                         | Manages t    |         | Manual       |
|      |                        | Computer Browser                                | Maintains a  | Started | Automatic    |
|      |                        | Cryptographic Services                          | Provides th  | Started | Automatic    |
|      |                        | DCOM Server Process Launcher                    | Provides la  | Started | Automatic    |

The AESDirect VPN Download Service will now be active. Repeat the same actions for the AES Direct VPN Upload Service.

To stop the Service, left click the name of the service.

Click 'Stop the service' in the left hand column.

or

Right click the Service name to open the menu.

Select and left click 'Stop.'

To restart the Service, left click the name of the service

Click 'Restart the service' in the left hand column.

or

Right click the Service name to open the menu.

Select and left click 'Stop.'

## *How to Start the AES*Direct *VPN Upload/Download Services Automatically at Startup*

By default, the AES*Direct* VPN Upload/Download Services do not automatically start at Windows Startup. You must manually start it through the Service menu each time you log in. However, it can be configured to start automatically.

To start the AES*Direct* VPN Upload/Download Services automatically from **Services** 

| 🦓 .NET Runtime Optim   | Microsoft    |         | Manual    | Local System  |
|------------------------|--------------|---------|-----------|---------------|
| AESDirect VPN Dow      |              | Started | Manual    | Local System  |
| 🎭 AESDirect VPN Upload |              |         | Automati  | Start         |
| 🎭 Alerter              | Notifies sel |         | Disabled  | Stop 💡        |
| Application Layer G    | Provides s   | Started | Manual    | Pause         |
| 🍇 Application Manage   | Provides s   |         | Manual    | Resume        |
| 🍇 ASP.NET State Serv   | Provides s   |         | Manual    | Restart       |
| 🍓 Automatic Updates    | Enables th   | Started | Automati  | All Tasks 🕨 🕨 |
| 🏶 Background Intellig  | Transfers    |         | Manual –  |               |
| 🍓 ClipBook             | Enables Cli  |         | Disabled  | Refresh 1     |
| 🍓 COM+ Event System    | Supports S   | Started | Manual    | Properties    |
| 🏶 COM+ System Appli    | Manages t    |         | Manual 📒  | Toporcios     |
| 🍓 Computer Browser     | Maintains a  | Started | Automati  | Help h        |
| 🏶 Cryptographic Servi  | Provides th  | Started | Automatic | Local System  |
| DCOM Server Proce      | Provides la  | Started | Automatic | Local System  |
| ABA                    |              |         | - · · ·   | · ·- ·        |

Right Click the Service to open the menu.

Select and Left Click 'Properties'

| NET Runtime Opt    | tim Microsoft     |                                                | Manual            | Local System          |            |
|--------------------|-------------------|------------------------------------------------|-------------------|-----------------------|------------|
| AESDirect VPN Do   | w                 | Started                                        | Manual            | Local System          |            |
| AESDirect VPN Up   | load              |                                                | Automatic         | Local System          |            |
| Alerter            | Notifies sel      |                                                | Disabled          | Local Service         |            |
| Application Layer  | G Provides s      | Started                                        | Manual            | Local Service         |            |
| Application Manag  | ge Provides s     |                                                | Manual            | Local System          |            |
| ASP.NET State Se   | erv Provides s    |                                                | Manual            | Network S             |            |
| 🦓 Automatic Upda   |                   |                                                |                   |                       |            |
| Background Inte    | AESDirect VPN     | Download I                                     | Properties (Lo    | cal Computer)         | <u>?</u> × |
| 🖏 ClipBook         | Course la co      | ) <b>–</b> – – – – – – – – – – – – – – – – – – |                   |                       |            |
| COM+ Event Sy      | General Log Un    | Recovery                                       | Dependencies      |                       |            |
| COM+ System A      | C                 | ADOD                                           |                   |                       |            |
| Computer Brows     | Service name:     | AESDIrect                                      | VPIN Download     |                       |            |
| Cryptographic S    | Displau name:     | AESDirect                                      | VPN Download      |                       |            |
| DCOM Server Pr     | b lopidy ridino.  |                                                |                   |                       |            |
| CHCP Client        | Description:      |                                                |                   |                       | ~          |
| 🏶 Distributed Link |                   |                                                |                   |                       | ~          |
| 🏶 Distributed Tran | Path to oucoutal  | ble:                                           |                   |                       |            |
| 🍓 DNS Client       | C:\Program Eilor  | VAECY/DNIVV                                    |                   | <i><sup>(0)</sup></i> |            |
| Error Reporting    |                   | NAESVENIN                                      | -IND/UWRIUBU.exe  |                       |            |
| 🍓 Event Log        |                   |                                                |                   |                       | 13380      |
| 🍓 Fast User Switch | Startup type:     | Manual                                         |                   |                       | ~          |
| 🖏 Fax              |                   |                                                |                   |                       |            |
| Relp and Suppor    | -                 | -                                              |                   |                       |            |
| 🏶 HID Input Servic | Service status:   | Started                                        |                   |                       |            |
| WHTTP SSL          | Start             | Stor                                           | Pa                | Besun                 | IP.        |
| 🦓 IMAPI CD-Burnir  | - Otart           | 0.0                                            |                   |                       |            |
| Maindexing Service | You can specify   | the start para                                 | meters that apply | when you start the se | rvice      |
| 🖏 Intel NCS NetSe  | from here.        |                                                |                   |                       |            |
| PSEC Services      | Ci                | . 1                                            |                   |                       |            |
| Server             | 5 tart parameters |                                                |                   |                       |            |
| 🍓 Logical Disk Man |                   |                                                |                   |                       |            |
| 🆏 Logical Disk Man |                   |                                                |                   |                       |            |
| 🆓 Machine Debug    |                   |                                                | OK                | Cancel                | Apply      |
| McAfee Persona     |                   |                                                |                   |                       |            |
| McAfee SecurityC   | ie                |                                                | Manual            | Local System          |            |
| 68                 | 1                 |                                                | • •               | 1 De 1                |            |

In this case, the **AES***Direct***VPN Download Properties** window will open with a summary of the Services current status.

| NET Runtime Opti                                      | im Micros                                                                                                    | oft                   |                        | Manual          | Local Sys                             | tem             |  |
|-------------------------------------------------------|----------------------------------------------------------------------------------------------------|-----------------------|------------------------|-----------------|---------------------------------------|-----------------|--|
| AESDirect VPN Dov                                     | N                                                                                                    |                       | Started                | Manual          | Local Sys                             | item            |  |
| AESDirect VPN Upload                                  |                                                                                                    |                       |                        | Automatic       | Local Sys                             | tem             |  |
| 🗞 Alerter                                             | Notifie                                                                                                    | s sel                 |                        | Disabled        | Local Ser                             | vice            |  |
| Application Layer (                                   | G Provid                                                                                                    | les s…                | Started                | Manual          | Local Ser                             | vice            |  |
| Application Manag                                     | e Provid                                                                                                    | les s…                |                        | Manual          | Local Sys                             | tem             |  |
| ASP.NET State Ser                                     | rv Provid                                                                                                    | les s                 |                        | Manual          | Network                               | S               |  |
| Automatic Upda                                        | and the second second second second second second second second second second second second second second second |                       |                        |                 |                                       |                 |  |
| Background Inte                                       | AESDirect                                                                                                    | VPN Do                | wnload P               | roperties (l    | Local Compu                           | iter) 🛛 💽 🔀     |  |
| ClipBook                                              | Connection                                                                                                    | _                     | -                      |                 |                                       |                 |  |
| COM+ Event Sy                                         | General                                                                                                    | Log Un                | Hecovery               | Dependencie:    | S                                     |                 |  |
| 🗞 COM+ System 🖌                                       | Continent                                                                                                    |                       | AFCD                   |                 |                                       |                 |  |
| Computer Brows                                        | Service n                                                                                                    | ianie.                | AESDIrect VPN Download |                 |                                       |                 |  |
| Cryptographic S                                       | Displau n                                                                                                    | ame.                  | AESDirect VPN Download |                 |                                       |                 |  |
| DCOM Server Pr                                        | propid) T                                                                                                    | anto.                 |                        |                 |                                       |                 |  |
| DHCP Client                                           | Descriptio                                                                                                    | on:                   |                        |                 |                                       | ~               |  |
| Distributed Link                                      |                                                                                                    |                       |                        |                 |                                       | ~               |  |
| Distributed Tran                                      | Della terra                                                                                                    |                       |                        |                 |                                       |                 |  |
| DNS Client                                            | xecutable                                                                                                    |                       |                        |                 |                                       |                 |  |
| Error Reporting                                       | L: \Progra                                                                                                    | am Files v            | RESTRICT               | 'NDownload.e:   | (e                                    |                 |  |
| Event Log                                             |                                                                                                    |                       |                        |                 |                                       |                 |  |
| Fast User Switch                                      | Startup ty                                                                                                    | tartup typ <u>e</u> : | Manual                 |                 |                                       |                 |  |
| Fax                                                   |                                                                                                    |                       | Automatic              |                 |                                       |                 |  |
| Help and Suppor                                       |                                                                                                    |                       | Disabled               |                 |                                       |                 |  |
| HID Input Servic                                      | Service s                                                                                                    | tatus:                | Statteu                |                 |                                       |                 |  |
| HTTP SSL                                              | 01                                                                                                    | 1                     | 0                      |                 |                                       |                 |  |
| MAPI CD-Burnin                                        | 20                                                                                                    | ant                   | Stob                   |                 | ause                                  | Hesume          |  |
| Indexing Service                                      | You can :                                                                                                    | snecifu th            | e start narar          | meters that ann | lu when uou sta                       | int the service |  |
| Intel NCS NetSe                                       | from here                                                                                                    |                       |                        |                 | · · · · · · · · · · · · · · · · · · · |                 |  |
| IPSEC Services                                        |                                                                                                    |                       | 1                      |                 |                                       | p               |  |
| LexBce Server                                         | Start para                                                                                                    | a <u>m</u> eters:     |                        |                 |                                       |                 |  |
|                                                       |                                                                                                    |                       | 1                      |                 |                                       |                 |  |
| Logical Disk Man                                      |                                                                                                    |                       |                        |                 |                                       |                 |  |
| Logical Disk Man                                      |                                                                                                    |                       |                        |                 |                                       |                 |  |
| Logical Disk Man<br>Logical Disk Man<br>Machine Debug |                                                                                                    |                       | ĺ                      | OK              | Cancel                                | Apply           |  |

Under the 'Startup type' dropdown menu, Select 'Automatic.'

| % .NET Runtime Opt               | cim Microsoft     |                  | Manual              | Local System        | r i        |
|----------------------------------|-------------------|------------------|---------------------|---------------------|------------|
| AESDirect VPN Do                 | w                 | Started          | Manual              | Local System        | 1          |
| AESDirect VPN Up                 | load              |                  | Automatic           | Local System        | 1          |
| Alerter                          | Notifies sel      |                  | Disabled            | Local Service       |            |
| Application Layer                | G Provides s      | Started          | Manual              | Local Service       |            |
| Application Manac                | ge Provides s     |                  | Manual              | Local System        |            |
| ASP.NET State Se                 | erv Provides s    |                  | Manual              | Network S           |            |
| Automatic Upda                   |                   | 4                |                     |                     |            |
| Background Inte                  | AESDirect VPN D   | ownload P        | Properties (Lo      | cal Computer        | ) [?] 🔀    |
| ClipBook                         |                   |                  |                     |                     |            |
| COM+ Event Sv                    | General Log On    | Recovery         | Dependencies        |                     |            |
| COM+ System A                    |                   |                  |                     |                     |            |
| Computer Brow                    | Service name:     | AESDirect        | VPN Download        |                     |            |
|                                  | D: I              | <b>AESDirect</b> | VPN Download        |                     |            |
| DCOM Server Pr                   | Display name:     | FILOD ROOK       | in it boining       |                     |            |
| DHCP Client                      | Description:      |                  |                     |                     | ~          |
| RaDistributed Link               |                   |                  |                     |                     | ~          |
|                                  |                   | <i></i>          |                     |                     |            |
| Bab DNS Client Path to executabl |                   | le:              |                     |                     |            |
| Error Reporting                  | C:\Program Files  | AESVPN\VF        | PND ownload.exe     |                     |            |
| Servent Log                      |                   |                  |                     |                     |            |
| Bast Liser Switch                | Startup type:     | Automatic        |                     |                     | ×          |
| Sa Fay                           |                   |                  |                     |                     |            |
| Help and Suppor                  |                   |                  |                     |                     |            |
| BaHID Input Servic               | Service status:   | Started          |                     |                     |            |
| MAHTTD SSI                       |                   |                  |                     |                     |            |
| MARI CD-Burnin                   | <u>S</u> tart     | Stop             | e <u>P</u> au       | se <u> </u>         | esume      |
| Sa Indexing Service              | Valuan anality    | he start mare    | matara that smaller | ula an unu at at th |            |
| Sa Intel NCS NetSe               | from here.        | rie stait para   | meters that apply t | when you start tr   | ie service |
| TINCEINCE NOCE                   |                   |                  |                     |                     |            |
| Sal avBca Sarvar                 | Start parameters: |                  |                     |                     |            |
| Mal opical Disk Man              |                   |                  |                     |                     |            |
| Seconical Disk Man               |                   |                  |                     |                     |            |
| Machine Debug                    |                   |                  | OK                  | Canad               | Applu      |
| Man Man Inter Debuy              |                   |                  |                     | Cancel              |            |
| AA                               |                   |                  | 22 12               | an and an           |            |

# Click 'Apply.'

# Click 'OK.'

| Name 🛆                 | Description  | Status    | Startup Type    | Log On As     |
|------------------------|--------------|-----------|-----------------|---------------|
| 🍓 .NET Runtime Optim   | Microsoft    |           | Manual          | Local System  |
| AESDirect VPN Dow      |              | Started   | Automatic       | Local System  |
| 🆏 AESDirect VPN Upload |              |           | Automatic       | Local System  |
| 🆏 Alerter              | Notifies sel |           | Disabled        | Local Service |
| 🆓 Application Layer G  | Provides s   | Started   | Manual          | Local Service |
| 🏶 Application Manage   | Provides s   |           | Manual          | Local System  |
| 🍇 ASP.NET State Serv   | Provides s   |           | Manual          | Network S     |
| 69. x                  |              | Charles d | A design of the | Land Contains |

In **Services**, under **Startup Type**, AES*Direct* VPN Download should now read 'Automatic.'

If you wish to return it to 'Manual,' follow the direction above to select it from the **Startup** type dropdown menu in **Properties**.

Follow these directions to make the same change to AES*Direct* VPN Upload.

How to Use AESDirect EDI VPN Software

Once the AES*Direct* EDI VPN Software has been installed on your computer and has been started in **Service**, you are now ready to transmit information to and gather responses from AES.

Upload

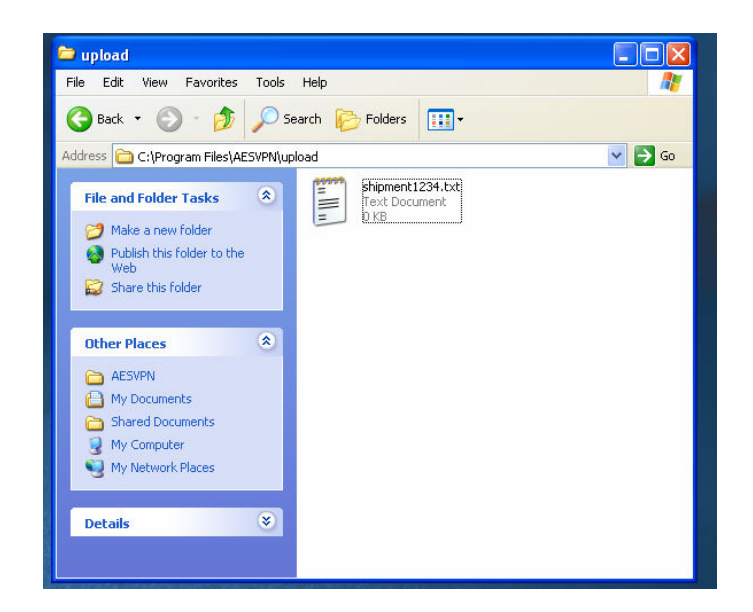

The EDI files generated by your software should be placed in the Upload directory specified during Installation. These files absolutely must have the extension that was also specified during Installation. If an extension is not specified, or the extension is not correct, then AESDirect EDI VPN will not extract the file and may cause serious problems for your local computer.

AESDirect EDI VPN will periodically search the Upload directory for files. The software will 'pull' the files with the correct extension from the directory and send them along to AES*Direct*. These files will be deleted from the Upload directory. If you wish to keep backups of these files, make sure that you indicated that you wish to create a backup directory during installation. If you did not during Installation, you may indicate a backup directory at a later date using the AESVPN Configuration Tool.

Download

AES*Direct*-processed EDI files will be deposited in the Download directory specified during installation. These files should be imported and processed with your in-house software.

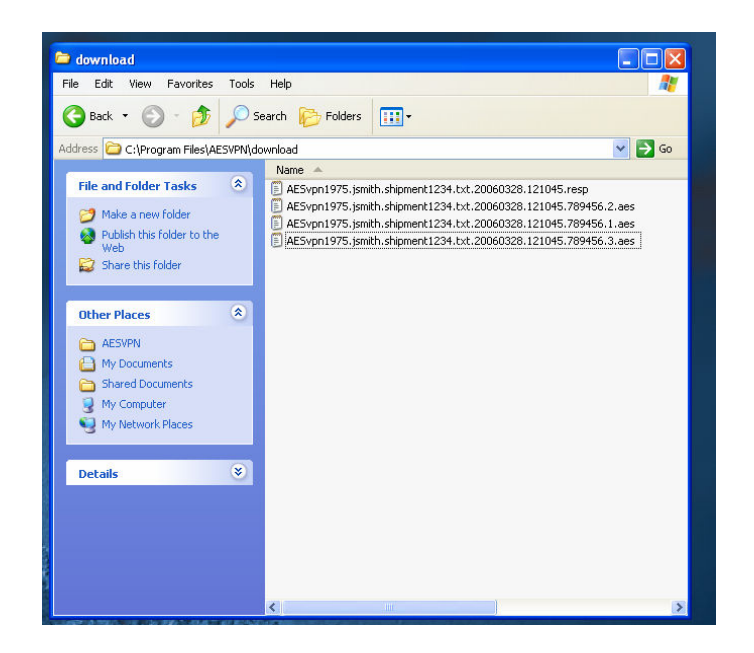

You will receive at least two (2) Download files for each EDI file placed in the Upload directory and successfully processed:

First, you will receive an AES*Direct* EDI response. The file format will be:

# AESvpn1975.[Your EDI Username].[Original File Name].[File Extension]. YYYYMMDD. HHMMSS.resp

So, a file sent by user jsmith called shipment1234.txt, processed in *AESDirect* on March 29, 2006 at 12:10 will return a file named:

#### AESvpn1975.jsmith.shipment1234.txt.20060328.121045.resp

Second, you will receive a response directly from AES, but only if the original EDI file (shipment1234.txt) does not generate any errors. In that case, you will only receive the file from AES*Direct.* 

The file format will be:

# AESvpn1975.[Your EDI Username].[Original File Name].[File Extension]. *YYYYMMDD.HHMMSS*.[6-digit identifier code].[If more than one shipment in original EDI file, will receive a separate file, numbered sequentially].aes

Therefore, the file jsmith would see in his Download directory from AES would be named:

# AESvpn1975.jsmith.shipment1234.txt.20060328.121045.789456 .1.aes

If there were two or more shipments in the original EDI file, shipment1234.txt, then multiple files will be returned and numbered sequentially: AESvpn1975.jsmith.shipment1234.txt.20060328.121045.789456 .1.aes

AESvpn1975.jsmith.shipment1234.txt.20060328.121045.789456 .2.aes

AESvpn1975.jsmith.shipment1234.txt.20060328.121045.789456 .3.aes

....Etc.

These files should be maintained by you indefinitely.